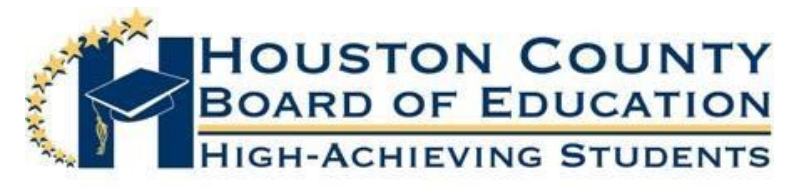

SUPERINTENDENT OF SCHOOLS DR. MARK SCOTT

Helen Hughes, Vice Chairman Lori Johnson Bryan Upshaw **BOARD MEMBERS** MR. FRED WILSON, CHAIRMAN

Dave Crockett Dr. Rick UnruH Hoke Morrow

Dear Parents:

You will use the Infinite Campus Parent Portal to submit an application for your child(ren) for Houston Virtual Learning. Please follow the directions below to submit an application for each child that you wish to be considered for Houston Virtual Learning. In addition, follow the instructions to verify and, if needed, update your contact information. It is very important that your information be verified to ensure that you receive information pertaining to Houston Virtual Learning. Thank you!

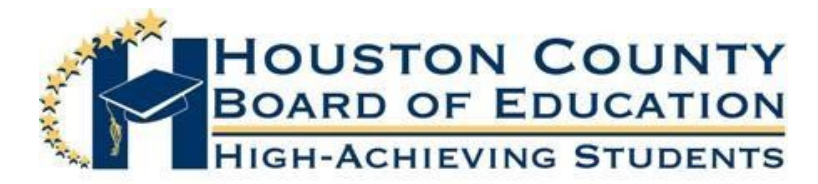

## Application for Houston Virtual Learning

1. Log into your Parent Portal Account on a computer.

\*The application does not work on a phone or iPad.

\* The Guardian(s) in the primary household are the only ones who can access the application.

| ≡      | Infinite<br>Campus |
|--------|--------------------|
| Messa  | age Center         |
| Today  | ,                  |
| Calen  | dar                |
| Attend | Jance              |
| More   |                    |
|        |                    |

| N | Nore                        |   |
|---|-----------------------------|---|
|   |                             |   |
|   | Address Information         | > |
|   | Demographics                | > |
|   | Important Dates             | > |
|   | Lockers                     | > |
|   | GTID                        | > |
|   | Houston Virtual Application | > |
|   |                             |   |

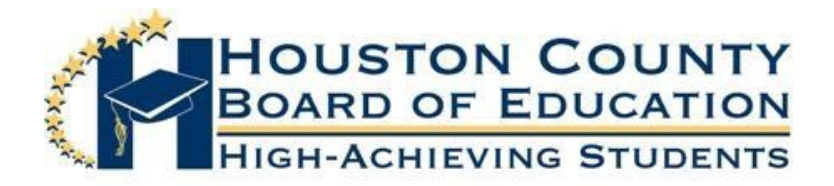

| Onli | ne Registration                                                                                                    |                                              |                                                                                      |                                                                  |                                                                                            |
|------|----------------------------------------------------------------------------------------------------|----------------------------------------------|--------------------------------------------------------------------------------------|------------------------------------------------------------------|--------------------------------------------------------------------------------------------|
|      | Welcome to the Houston Vi<br>Please verify that the conta<br>confirmation email, please                                                                                                    | irtual Learn<br>ict informat<br>keep this fo | ing Application. You will use<br>ion for your child(ren) is corr<br>or your records. | the link below to apply for Hou<br>rect and make any necessary c | ston Virtual Learning for students who are<br>hanges. This will allow us to effectively co |
|      | Student Name                                                                                                    | Grade                                        | Included in new App?                                                                 | Reason if not included                                           | Online Registration Submitted                                                              |
|      |                                                                                                    | 3                                            | yes                                                                                  | Included                                                         | no                                                                                         |
|      | Statistics of the local division of the local division of the loca |                                              | yes                                                                                  | Included                                                         | no                                                                                         |
|      | Registration Year 21-22 ∨*                                                                                                    | t                                            |                                                                                      |                                                                  |                                                                                            |
|      | Click to Begin                                                                                                    |                                              |                                                                                      |                                                                  |                                                                                            |

## Infinite Online Registration

Application Number

## English | Español

Houston County has created the option for Houston County Virtual Learning for the 2022-2023 school year. To submit an application for your child(ren) to be considered for Houston Virtual Learning you will need to go through the online application. To begin, you will click **Begin** at the bottom of this page.

This application will go through each tab and allow you to verify the contact information and make changes if necessary. Once you have verified that the information is correct, click "Next" and then "Save".

All the highlighted information will have to be verified; however, you will be able to update phone numbers and email addresses during this process.

After you have verified your personal information, you will be directed to the Student tab. Here, you will click on your child(ren)'s name and continue to the Houston Virtual Application page.

This tab will contain questions for you to answer about your child and provide information about the Houston Virtual Program. Answer the provided questions and sign digitally to verify the information you have provided is correct and you agree to the conditions of the application.

Once you are finished, take a moment to review the information that you are providing is correct. When you are ready, click "Submit".

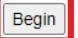

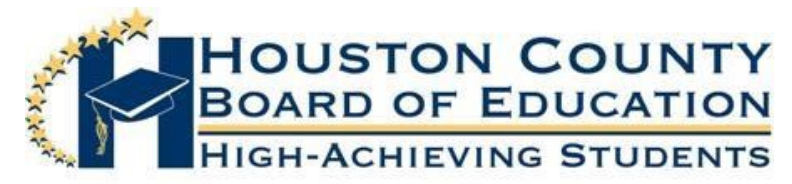

6. There will be five tabs across the top of the screen. Each tab must be completed in order. The system will not allow you to move to the next tab until you have successfully completed the current tab. Carefully verify and update your contact information as necessary, click "Next" to continue. When you have completed and verified all information, click "Save"

| Infinite Online Registration                          |
|-------------------------------------------------------|
| * Indicates a required field                          |
| Household     OParent/Guardian     OEmergency Contact |
| ▼ Primary Household Phone                             |
| Primary Phone<br>(478)999 - 9999 *                    |
| Next ►                                                |
| Home Address                                          |
| Save                                                  |

| nfinite<br>Campus or             | line Registration       |                  |                                      |                |             |      |
|----------------------------------|-------------------------|------------------|--------------------------------------|----------------|-------------|------|
| Indicates a requir               | ed field                |                  |                                      |                |             |      |
| 🗸 Household                      | ✓ Parent/Gu             | ardian           | / Emergency Contact                  | ▼ Student      | Completed   |      |
| _Student                         |                         |                  |                                      |                |             |      |
|                                  |                         |                  |                                      |                |             |      |
| First Name                       | Last Name               | Gender           | School                               | Completed      | Record Type |      |
| First Name                       | Last Name               | F                | Perry High School                    |                | Existing    | Edit |
| First Name                       | Last Name               | F                | Kings Chapel Elementary              |                | Existing    | Edit |
| Description of Ad                | d Student               |                  |                                      |                |             |      |
| Yellow - Indicate                | es that person is missi | ng required info | ormation. Select the highlighted row | v to continue. |             |      |
| <ul> <li>Indicates th</li> </ul> | at person is complete   | d.               |                                      |                |             |      |
|                                  |                         |                  |                                      |                |             |      |
| Add New Stude                    | nt                      |                  |                                      |                |             |      |
| Back Sa                          | ve/Continue             |                  |                                      |                |             |      |
|                                  |                         |                  |                                      |                |             |      |

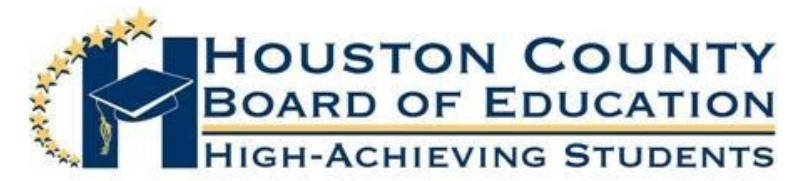

8. To indicate that you would like for your child to be considered for Houston Virtual,

| Household Parent/Guardian                                                                                                    |                                                            |
|----------------------------------------------------------------------------------------------------|------------------------------------------------------------|
| Student Name                                                                                                    |                                                            |
| > Demographics                                                                                                    |                                                            |
| ▼ Houston Virtual Application                                                                                                    |                                                            |
| Houston County Schools will be offering a virtual learning option for the 2022-2023 school year for students enrolled in grades 3 through 12. Students who were pro<br>Houston County School District's Houston Virtual Program and were not successful will not be allowed to enroll in Houston Virtual for the 2022-2023 school year. Al<br>Houston Virtual will be reviewed to determine acceptance. Parents will be notified by email of acceptance or denial into the Houston Virtual and Parents of accepted students will be required to attend a virtual orientation with their student prior to the start of the school year. This orientation will outline all st<br>expectations and demonstrate how to log-in to all platforms used with Houston Virtual.<br>Are you applying to the Houston Virtual for the 2022-2023 school year for the student listed above? | eviously enrolled in<br>I applications for<br>udent/parent |
| Relationships - Parent/Guardians                                                                                                    |                                                            |
| Relationships - Emergency Contacts                                                                                                    | NO                                                         |
| > Relationships - Restricted Pickup (This person CANNOT pick up student from school)                                                                                                    |                                                            |
| Release Agreement - Technology                                                                                                    |                                                            |
| Cancel Save                                                                                                    |                                                            |

| Household     Parent/Guardian     Contact     Student     Completed                                                                                                    |
|----------------------------------------------------------------------------------------------------|
| Student Name                                                                                                    |
| > Demographics                                                                                                    |
| ▼ Houston Virtual Application                                                                                                    |
| Houston County Schools will be offering a virtual learning option for the 2022-2023 school year for students enrolled in grades 3 through 12. Students who were previously enrolled in<br>Houston County School District's Houston Virtual Program and were not successful will not be allowed to enroll in Houston Virtual for the 2022-2023 school year. All applications for<br>Houston Virtual will be reviewed to determine acceptance. Parents will be notified by email of acceptance or denial into the Houston Virtual program.<br>Parents of accepted students will be required to attend a virtual orientation with their student prior to the start of the school year. This orientation will outline all student/parent<br>expectations and demonstrate how to log-in to all platforms used with Houston Virtual. |
| Are you applying to the Houston Virtual for the 2022-2023 school year for the student listed above?                                                                                                    |
| Technology                                                                                                    |
| Virtual Learning will require each child to have a device and access to the internet for online learning.<br>Please tell us who your internet provider is:                                                                                                    |
| I certify that my child is enrolled in the Houston County School District, and I request that he/she be considered for enrollment in the Houston Virtual Program. I understand that this commitment to virtual learning is for the full 2022-2023 academic school year, which ends on May 24, 2023.                                                                                                    |
| Additionally, students must:                                                                                                    |
| <ul> <li>Have a stable internet connection at home;</li> <li>Be available for instruction during regular school hours;</li> <li>Log-in and participate in the class to be counted as present for the day;</li> <li>Meet all academic and attendance requirements;</li> <li>Report to their zoned school to take district and state-mandated standardized tests;</li> <li>Be a currently enrolled student in the Houston County School District;</li> <li>will have limited options for specials, connections, and electives; and</li> <li>will not participate in school activities or extracurricular activities.</li> </ul>                                                                                                    |
| I acknowledge that my child will be taught by a professionally qualified Houston County School District Teacher(s), some of whom may be at a different location than my child's zoned<br>school. Teacher assignments will be made at the sole discretion of the Houston County School District. You will be asked to sign acknowledging you have read the above requirements<br>at the end of the registration process.                                                                                                    |
| Previous     Next >                                                                                                    |
| Relationships - Parent/Guardians                                                                                                    |
| Relationships - Emergency Contacts                                                                                                    |
| Relationships - Restricted Pickup (This person CANNOT pick up student from school)                                                                                                    |
| > Release Agreement - Technology                                                                                                    |
| Cancel Save                                                                                                    |

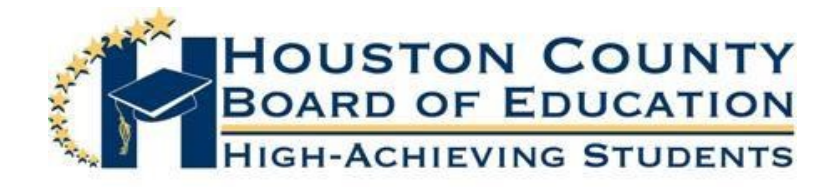

10. You will continue through the remaining tabs, verifying the information. The last tab is the "Release Agreement-Technology". This tab will ask you to read the Technology acceptable use policy, link provided. Select "Yes" from the drop-down to agree. To confirm you are applying to the Houston Virtual Learning program for your child(ren) and agree to the terms listed in the application, select "Yes" from the drop-down. You can then use your mouse to sign your name to indicate that you agree to both. When finished, click "Save".

| ▼ Release Agreement - Technology                                                                                                    |   |
|----------------------------------------------------------------------------------------------------|---|
| I have read and understand the technology acceptable use policy. To read the Houston County Technology Policy please click this link.                                                                                                    | * |
| As indicated on the Houston Virtual Application tab, I am applying for my child to be in the Houston Virtual Learning Program. I have read the terms and by signing below I am agreeing to the Houston Virtual terms along with the technology acceptable use policy above. | * |
| Clear                                                                                                    |   |

11. Once you have completed this process on each child, you will notice they have a green check mark under the "**Completed**" column, and they are no longer highlighted in yellow. Please verify information on each child in the household whether you choose to submit an application them or not. Once all students have the completed check mark and are no longer highlighted in yellow, click "**Save/Continue**" to complete the process.

| First Name       | Last Name              | Gender             | School                               | Completed      | Record Type |      |
|------------------|------------------------|--------------------|--------------------------------------|----------------|-------------|------|
| irst Name        | Last Name              | F                  | Perry High                           | 1              | Existing    | Edit |
| irst Name        | Last Name              | F                  | Kings Chapel Elementary              | 1              | Existing    | Edit |
| Description of A | dd Student             |                    |                                      |                |             |      |
| Yellow - Indicat | tes that person is mis | sing required info | ormation. Select the highlighted row | v to continue. |             |      |

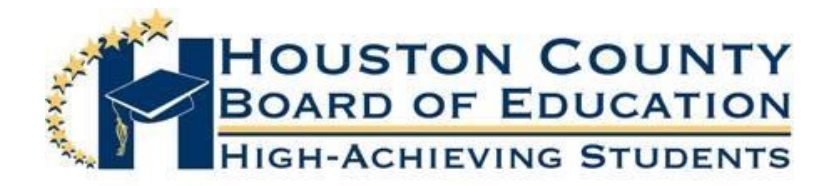

12. The next screen will ask you to affirm that all the information you have provided is correct. If so, click the red "**Submit**" button

| * Indi | cates a required field                                                                                                    |
|--------|----------------------------------------------------------------------------------------------------|
| 1      | Household Parent/Guardian Emergency Contact Student Completed                                                                                                    |
|        | Your application is not complete until you click the SUBMIT button below. Once you click SUBMIT, changes can not be made to your application. If you need to make changes, please select the back button prior to submitting. |
|        | Once you have submitted your application, you will receive a confirmation email, please keep this email for your records.                                                                                                    |
|        | Submit                                                                                                    |
|        |                                                                                                    |
|        | Back                                                                                                    |
|        | Application Summary PDF                                                                                                    |

13. Once you click "**Submit**", you have the option to download and save your application. You will also receive a confirmation email stating that your application has been submitted.

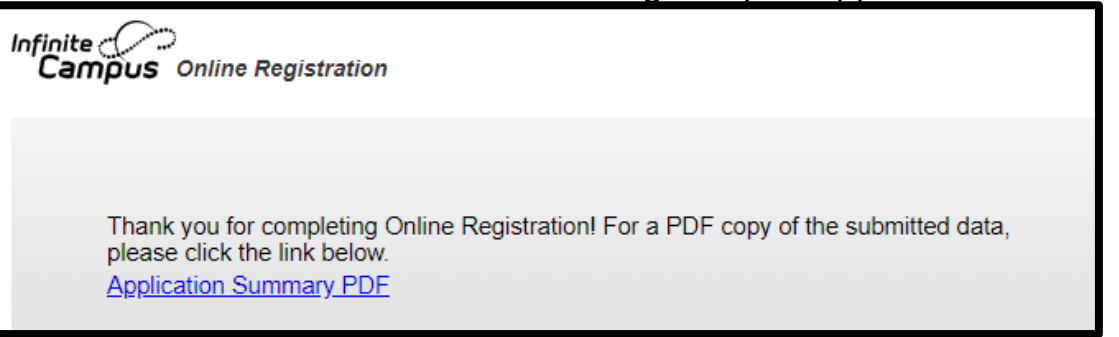

If you have any issues logging in or completing the application, please contact your child's school. Thank you!